# **INSTRUKCE:**

| Stav pripojeni:     |                                          |
|---------------------|------------------------------------------|
| Indikátor           | Popis                                    |
| Pomalu bliká        | Stav opětovného připojení                |
| (jednou za sekundu) | *Připojení k dříve spárovanému zařízení  |
| Rychle bliká        | Stav párování                            |
| (4krát za sekundu)  | *Může být vyhledán a spárován zařízeními |
|                     | pouze ve stavu párování                  |
| Svítí               | Stav připojení                           |
|                     | *Dlouhým stisknutím tlačítka Domů na 5   |
|                     | sekund vypnete ovladač.                  |

## Stav indikátoru kanálu:

| Indikátor kanálu                            | Režim  | Metoda připojení | Doporučená platforma                        |
|---------------------------------------------|--------|------------------|---------------------------------------------|
|                                             | DS4    |                  | Win 10 nebo vyšší<br>iOS 13 nebo vyšší      |
|                                             | XInput |                  | Win 10 nebo vyšší<br>Android 8.0 nebo vyšší |
| Vodorovně bliká                             | NS     | (                | Switch                                      |
| $\bullet$ $\circ$ $\circ$ $\circ$ $\bullet$ | HID    | (                | Android 8.0 nebo vyšší                      |

# Návod k připojení

#### Připojení k systému Windows

# Kabelové připojení

1. 1. Pomocí přiloženého kabelu typu C připojte ovladač k počítači.

2. 2. Připojení je úspěšné, když indikátor kanálu zůstane svítit.

# Bluetooth připojení

3. Dlouze stiskněte tlačítka

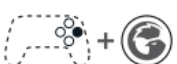

ovladače na 2 sekundy, dokud nezačnou blikat indikátory kanálů

2, 3 a 4, a poté tlačítka uvolněte.

4. Otevřete seznam Bluetooth v počítači, vyhledejte zařízení s názvem "Wireless Controller" a kliknutím se připojte.

3. Připojení je úspěšné, když indikátor kanálu zůstane svítit.

\*Pokud se připojení nezdaří, dlouhým stisknutím párovacího tlačítka ovladače na 2 sekundy znovu přejděte do režimu párování.

# Připojení přijímače

1. Připojte přijímač k portu USB připojovaného zařízení; indikátor přijímače se zobrazí. začne blikat.

2. Dlouze stiskněte tlačítka

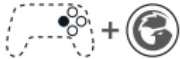

ovladače na 2 sekundy, dokud nezačnou blikat indikátory kanálů

2, 4 a 5, poté tlačítka uvolněte a počkejte, až se ovladač připojí k přijímači.
Připojení je úspěšné, když indikátory na ovladači i na přijímači zůstanou svítit.

\*Pokud se spojení nezdaří, dlouhým stisknutím párovacích tlačítek na ovladači i přijímači na 2 sekundy obnovte párování.

#### Připojení k systému Switch

## Bluetooth připojení

1. V hlavní nabídce Switche přejděte na položku Controllers (česky Ovladače) - Change Grip/Order (česky Změna úchopu/pořadí a vyčkejte na této obrazovce.

ovladače na 2 sekundy, dokud nezačnou vodorovně blikat Dlouze stiskněte tlačítka indikátory kanálu, poté tlačítka uvolněte a počkejte na připojení.

3. Připojení je úspěšné, když indikátor kanálu zůstane svítit.

\*Pokud připojení není úspěšné, dlouhým stisknutím párovacího tlačítka ovladače na 2 sekundy znovu přejděte do režimu párování.

## Připojení k systému Android

1. Dlouze stiskněte tlačítka

Bluetooth připojení

+ 🕝 ovladače na 2 sekundy, dokud nezačnou blikat indikátory kanálů

1 a 5, a poté tlačítko uvolněte.

2. Otevřete seznam Bluetooth v telefonu, najděte zařízení s názvem GameSir-Tarantula Pro a kliknutím se připojte.

3. Připojení je úspěšné, když indikátor kanálu zůstane svítit.

\*Pokud se připojení nezdaří, dlouhým stisknutím párovacího tlačítka ovladače na 2 sekundy znovu přejděte do režimu párování.

#### Připojení k systému iOS

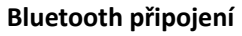

ovladače na 2 sekundy, dokud se nezobrazí kanál. 1. Dlouze stiskněte tlačítka blikají indikátory 2, 3 a 4, poté tlačítka uvolněte.

2. Otevřete seznam Bluetooth v telefonu, najděte zařízení s názvem DUOLSHOK 4 Wireless Controller a kliknutím se připojte.

3. Připojení je úspěšné, když indikátor kanálu zůstane svítit.

\*Barvu indikátoru Domů můžete změnit v nastavení telefonu: Nastavení - Obecné -Herní ovladač.

\*Pokud se připojení nezdaří, dlouhým stisknutím párovacího tlačítka ovladače na 2 sekundy znovu přejděte do režimu párování.